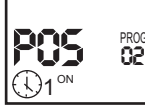

Если надо выйти из режима программирования, нажимаем "MENU". и изделие переходит в автоматический режим работы по установленной программе: включение нагрузки каждый месяц 10 числа в 23:05 и отключение 11 числа в 7:30.

Внимание! Если программа управления нагрузкой одинакова во все дни года, то при установке даты в меню установки ставим --

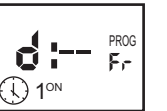

При этом меню установки месяца и даты не отображаются. Установка времени включения и отключения аналогична пунктам 4.6, 4.7, 4.9,4.10. Если программа управления нагрузкой одинакова во все месяцы в течении года, то при установке месяца, ставим --

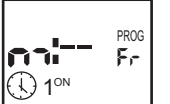

При этом меню месяца не отображается. Установка даты и времени аналогична пунктам 4.4-4.10

Просмотр установленной программы:

Из режима автоматической работы нажать "ОК" длительностью более 1 сек до появления меню установки программы.

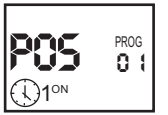

Кнопками "
"
" или "
"
" выбрать ячейку. Кратковременно нажимая "ОК" просмотреть последовательно дату (число. месяц) и время (часы, минуты) начала и окончания программы, записанной в выбранной ячейке памяти.

#### Монтаж:

- выключить питание

- установить таймер в распределительном щите на DIN-рейке - провода питания подключить к зажимам 3 и 4 (смотри схему подключения)
- зажимы 1 и 6: замкнутые контакты исполнительного реле в состоянии "OFF" (выключено)
- зажимы 1 и 5: замкнутые контакты исполнительного реле в состоянии "ON" (включено)
- контакты исполнительного реле изолированы от сети питания

Штамп ОТК

## Размеры корпуса

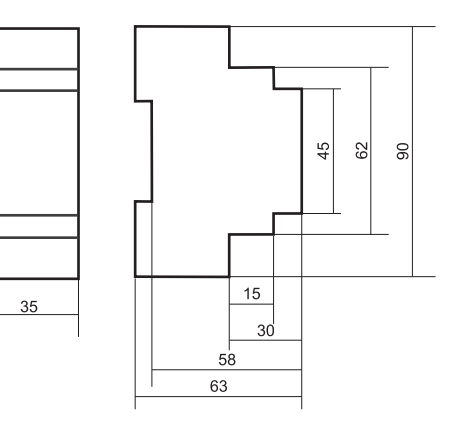

#### Таблица 1. Часовые пояса

| +2.00  | Киев,Минск,Вильнюс,Рига,Таллин   |
|--------|----------------------------------|
| +3.00  | Москва,Санкт-Петербург,Волгоград |
| +4.00  | Баку,Ереван,Тбилиси              |
| +5.00  | Екатеринбург,Ташкент             |
| +6.00  | Астана,Омск,Новосибирск          |
| +7.00  | Красноярск                       |
| +8.00  | Иркутск                          |
| +9.00  | Якутск                           |
| +10.00 | Владивосток                      |
| +11.00 | Магадан,Сахалин                  |
|        |                                  |

## Драгоценные металлы отсутствуют.

Гарантийные обязательства: гарантийный срок эксплуатации- 36 месяцев с даты продажи автомата. При отсутствии даты продажи гарантийный срок исчисляется с даты изготовления.

#### В гарантийный ремонт не принимаются:

- изделия, бывшие не в гарантийном ремонте; - изделия, предъявленные без паспорта предприятия-
- изготовителя: - изделия имеющие повреждения механического либо иного характера, неукомплектованные:
- Таблица 1 Мощность нагрузки Ток Категория применения контактов реле DC-1 AC-3 AC-1 AC-15 Накаливания Активная Энергосбере-Пюминисцентны Электро-Безиндуктивная Катушки Люминисгапогенные нагрузка щие, лампы скомпенсирован двигателя нагрузка постоян контакторов электронагрецентные ЭПРА ные ного тока ватепи 24V 220V 1KW 750VA 16A 2000W 1000W 750W 4000VA 500W 16A 0,35A

# РЕЛЕ ВРЕМЕНИ ПРОГРАММИРУЕМОЕ **ШИКЛИЧЕСКОЕ**

## РУКОВОДСТВО ПО ЭКСПЛУАТАЦИИ

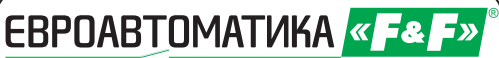

Служба технической поддержки: РБ г. Лида, ул. Минская, 18А, төл./факс: + 375 (154) 55 47 40, 60 03 80, + 375 (29) 319 43 73, 869 56 06, e-mail: support@fff.by Управление продаж: РБ г. Лида, ул. Минская, 18А, төл./факс: + 375 (154) 55 24 08, 60 03 81, + 375 (29) 319 96 22, (33) 622 25 55, e-mail: sales@fif.by

## НАЗНАЧЕНИЕ

Реле времени программируемые PCZ-529 предназначены для автоматического включения и отключения потребителей по установленной программе в течение года.

| ТЕХНИЧЕСКИЕ                         | ДАННЫЕ                 |  |
|-------------------------------------|------------------------|--|
| Напряжение питания:                 | 24-264B AC/DC          |  |
| Иакс. ток нагрузки:                 | 16A AC 1               |  |
| Контакт:                            | 1Р(1 переключающий)    |  |
| Гочность показаний часов:           | 1 сек.                 |  |
| Тогрешность хода часов              |                        |  |
| в течение суток:                    | <u>+</u> 1 сек.        |  |
| Тотребляемая мощность:              | 1,5 Вт                 |  |
| Количество ячеек памяти             | 40                     |  |
| Зремя сохранения заданной программы |                        |  |
| (при снятии напряжения питания)     | : минимум 2 года       |  |
| Диапаз. рабочих температур:         | от -25 до +50°С        |  |
| Степень защиты:                     | IP20                   |  |
| Коммутационная износостойкость      | >10 циклов             |  |
| Тодключение                         | винтовые зажимы 2,5 мм |  |
| абариты:                            | 35х63х90мм             |  |
| Гип корпуса:                        | ° 2S                   |  |
| Ионтаж:                             | на DIN-рейке 35 мм     |  |
|                                     |                        |  |

## ФУНКЦИОНАЛЬНЫЕ ВОЗМОЖНОСТИ

- индикация текущего времени, дня недели и режима работы - автоматическая смена времени зима/лето

- встроенная Li-ионная батарея, поддерживающая работу программы в течение не менее 2-х лет после отключения напряжения питания.

Изделие следует подключать к однофазной сети согласно существующим нормам электробезопасности. Правила подключения описаны в данной инструкции. Работы, ВНИМАНИЕ связанные с установкой, подключением и регулировкой должны проводиться квалифицированым специалистом после ознакомления с инструкцией по эксплуатации и функциями устройства. Перед началом установки следует убедиться в отсутствии напряжения на подключаемых проводах. Самовольное вскрытие корпуса влечет за собой утрату права на гарантийное обслуживание изделия, а также может стать причиной поражения электрическим током. Изделие должно использоваться по его прямому назначению. По вопросам монтажа и работы устройства обращаться в центр технической поддержки.

# PCZ-529

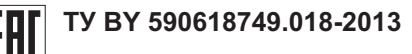

## ЭКРАН И ПАНЕЛЬ УПРАВЛЕНИЯ

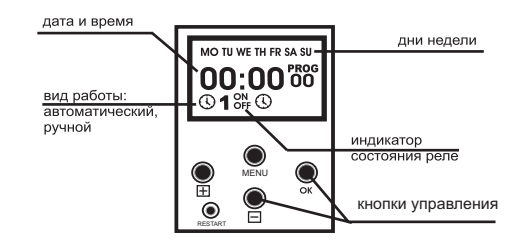

## СХЕМЫ ПОДКЛЮЧЕНИЯ

Рис.1 Схема подключения РСZ-529 и нагрузки с сети 230В.

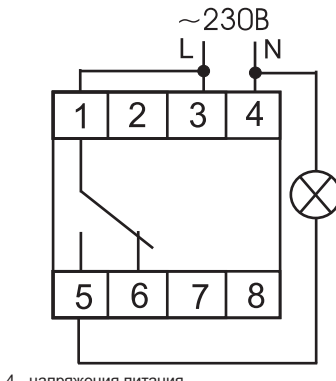

3-4 - напряжения питания 1,5,6 - контакты реле управления нагрузкой

Рис.2 Рекомендуемая схема подключения с использованием контактора, ток нагрузки более 16А.

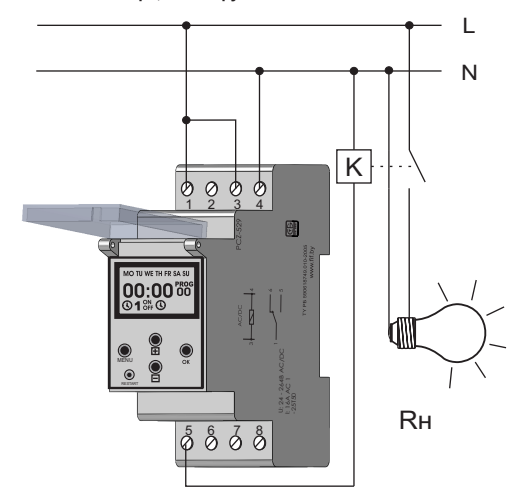

Дата выпуска

Дата продажи

При включении устройство ненадолго включает все сегменты для контроля того, что индикатор не поврежден и способен отображать информацию. Затем ненадолго показывается модификация.

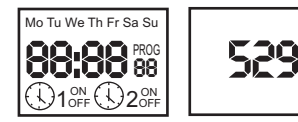

## Режимы работы:

автоматический режим - выполнение запрограммированных программ, установленных пользователем. Автоматический режим устанавливается кратковременным нажатием кнопки "MENU", при этом на индикаторе отображается значек ().

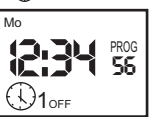

ручной режим - ручное включение исполнительного реле. Кнопкой "MENU" установить ручной режим (значек ⓒ должен исчезнуть). Кнопкой "⊞" установить реле в положение включено (ON)или выключено (OFF)

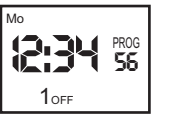

## Функции кнопок управления:

#### "MENU"

выбор режима работы: ручной или автоматический.
 переход в режим программирования при нажатии совместнос кнопкой "⊟ " более чем на 3 сек.(приводит к стиранию установленного ранее времени и даты). При входе в режим загораетсянадпись "PROG".

- переход в режим корректирующего меню при нажатии более чем на 3 сек. (не приводит к стиранию установленных ранее времени и даты).

- выход из режима программирования.

## "ОК"

- подтверждение очередной установки и переход к следующей.

 вход в режим программирования годовой программы нажатием длительностью более 3 сек из автоматического режима часов.

## "⊞"

- нажатие в автоматическом режиме показывает дату (число, месяц, год).

- в режиме программирования вызывает увеличение установок программ на единицу. Постоянное нажатие вызывает ускоренный процесс установки программы.

#### "⊟"

уменьшение установок программ на единицу.
 совместно с клавишей "MENU" стирает ранее установленныевремя и дату из памяти.
 "RESTART" - "сброс" процессора в исходное состояние

(нажатиена клавишу не стирает память программ!!!).

## Программирование

## ПЕРЕД ПРОГРАММИРОВАНИЕМ НАЖАТЬ КНОПКУ "RESTART"

 Установка даты (например:20 июня 2012)
 1.1.Нажать "MENU" и "⊟" на время более 3-х секунд. Реле перейдет в режим программирования

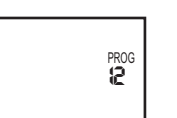

Кнопками "⊞" или "⊟" установить год (12 - последние 2 цифры) 12 год- по умолчанию.

PROG

12

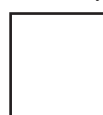

Нажать "ОК". Экран будет иметь следующий вид:

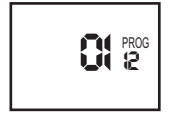

1.3. Установить кнопками " 🖽 ", " 🖃 " месяц (6)

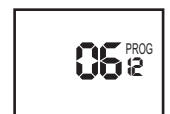

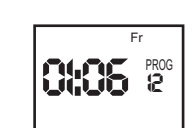

1.4. Кнопками "⊞" или "⊟" установить число (20), при этом день недели устанавливается автоматически. Нажимаем "ОК". Реле готово к установке текущего времени

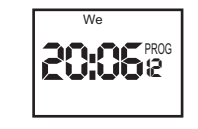

**2. Установка текущего времени:** например(13 часов 30 минут)

Нажать "ОК".

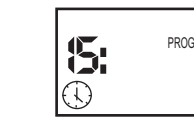

 Кнопками "⊞" или "⊟" установить значение часов (13).

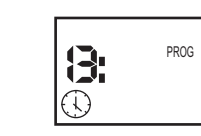

2.2. Нажать "ОК". Экран будет иметь следующий вид:

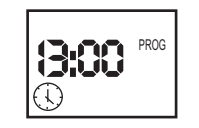

 2.3. Кнопками "⊞" или "⊟" установить значение минут (30).

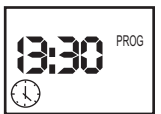

2.4. Нажать "ОК". Реле переходит в режим dST-автоматическая смена времени лето/зима. Кнопками "⊞" или "⊟" устанавливаются функции: ON - автоматическая смена времени, OFF - отключение автоматической смены времени

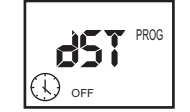

Нажимаем "ОК" и переходим к установке часового пояса

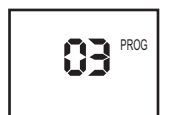

 Установка часового пояса (см. таблицу 1)
 1.1. Кнопками "⊞" или "⊟" устанавливаем часовой пояс, например "2". Нажимаем "ОК", и переходим к программированию годовой программы.

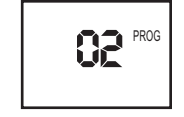

4. Годовая программа

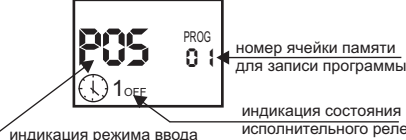

На табло индикация ввода программы"POS" и номер ячейки памяти (от 01 до 40), куда записывается программа.

Погг - индикатор состояния ячейки. Если индикатор горит, то ячейка запрограммирована, при этом OFF - означает, что исполнительное реле отключено, ON - включено.

Если индикатора состояния нет, то ячейка не запрограммирована

Пример: допустим, необходимо что бы нагрузка включалась каждый месяц 10 числа в 23:05, а выключалась 11 числа каждого месяца в 7:30.

4.1. Кнопками "⊞" или "⊟" выбрать номер ячейки, куда записывается программа, далее нажимаем "ОК" длительностью более 1 сек, для перехода в режим редактирования данной ячейки.

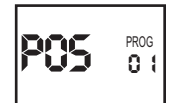

4.2. Кнопками "⊞" или "⊟" установить значение ON, нажимаем "OK"

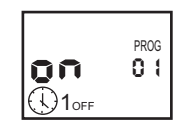

4.3. Кнопками "⊞" или "⊟" выбираем действие включить (ON)/ выключить (OFF),если надо включить нагрузку, то выбираем ON. Нажимаем "OK".

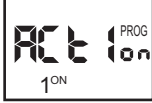

4.4. Кнопками "⊞' или "⊟' выбираем число (10-ое). Если ввести черточки включение будет в пределах суток (каждые сутки) и меню выбора месяца отображаться не будет. Нажимаем "ОК".

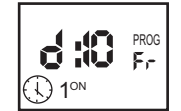

4.5. Кнопками "⊟" или "⊟" выбираем месяц, если ввести черточки включение будет в пределах месяца (каждый месяц). Выбираем черточки и нажимаем "ОК".

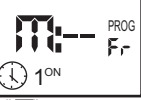

Кнопками "
 <sup>™</sup>
 <sup>™</sup>
 <sup>™</sup>
 <sup>™</sup>
 <sup>™</sup>
 <sup>™</sup>
 <sup>™</sup>
 <sup>™</sup>
 <sup>™</sup>
 <sup>™</sup>
 <sup>™</sup>
 <sup>™</sup>
 <sup>™</sup>
 <sup>™</sup>
 <sup>™</sup>
 <sup>™</sup>
 <sup>™</sup>
 <sup>™</sup>
 <sup>™</sup>
 <sup>™</sup>
 <sup>™</sup>
 <sup>™</sup>
 <sup>™</sup>
 <sup>™</sup>
 <sup>™</sup>
 <sup>™</sup>
 <sup>™</sup>
 <sup>™</sup>
 <sup>™</sup>
 <sup>™</sup>
 <sup>™</sup>
 <sup>™</sup>
 <sup>™</sup>
 <sup>™</sup>
 <sup>™</sup>
 <sup>™</sup>
 <sup>™</sup>
 <sup>™</sup>
 <sup>™</sup>
 <sup>™</sup>
 <sup>™</sup>
 <sup>™</sup>
 <sup>™</sup>
 <sup>™</sup>
 <sup>™</sup>
 <sup>™</sup>
 <sup>™</sup>
 <sup>™</sup>
 <sup>™</sup>
 <sup>™</sup>
 <sup>™</sup>
 <sup>™</sup>
 <sup>™</sup>
 <sup>™</sup>
 <sup>™</sup>
 <sup>™</sup>
 <sup>™</sup>
 <sup>™</sup>
 <sup>™</sup>
 <sup>™</sup>
 <sup>™</sup>
 <sup>™</sup>
 <sup>™</sup>
 <sup>™</sup>
 <sup>™</sup>
 <sup>™</sup>
 <sup>™</sup>
 <sup>™</sup>
 <sup>™</sup>
 <sup>™</sup>
 <sup>™</sup>
 <sup>™</sup>
 <sup>™</sup>
 <sup>™</sup>
 <sup>™</sup>
 <sup>™</sup>
 <sup>™</sup>
 <sup>™</sup>
 <sup>™</sup>
 <sup>™</sup>
 <sup>™</sup>
 <sup>™</sup>
 <sup>™</sup>
 <sup>™</sup>
 <sup>™</sup>
 <sup>™</sup>
 <sup>™</sup>
 <sup>™</sup>
 <sup>™</sup>
 <sup>™</sup>
 <sup>™</sup>
 <sup>™</sup>
 <sup>™</sup>
 <sup>™</sup>
 <sup>™</sup>
 <sup>™</sup>
 <sup>™</sup>
 <sup>™</sup>
 <sup>™</sup>
 <sup>™</sup>
 <sup>™</sup>
 <sup>™</sup>
 <sup>™</sup>
 <sup>™</sup>
 <sup>™</sup>
 <sup>™</sup>
 <sup>™</sup>
 <sup>™</sup>
 <sup>™</sup>
 <sup>™</sup>
 <sup>™</sup>
 <sup>™</sup>
 <sup>™</sup>
 <sup>™</sup>
 <sup>™</sup>
 <sup>™</sup>
 <sup>™</sup>
 <sup>™</sup>
 <sup>™</sup>
 <sup>™</sup>
 <sup>™</sup>
 <sup>™</sup>
 <sup>™</sup>
 <sup>™</sup>
 <sup>™</sup>
 <sup>™</sup>
 <sup>™</sup>
 <sup>™</sup>
 <sup>™</sup>
 <sup>™</sup>
 <sup>™</sup>
 <sup>™</sup>
 <sup>™</sup>
 <sup>™</sup>
 <sup>™</sup>
 <sup>™</sup>
 <sup>™</sup>
 <sup>™</sup>
 <sup>™</sup>
 <sup>™</sup>
 <sup>™</sup>
 <sup>™</sup>
 <sup>™</sup>
 <sup>™</sup>
 <sup>™</sup>
 <sup>™</sup>
 <sup>™</sup>
 <sup>™</sup>
 <sup>™</sup>
 <sup>™</sup>
 <sup>™</sup>
 <sup>™</sup>
 <sup>™</sup>
 <sup>™</sup>
 <sup>™</sup>
 <sup>™</sup>
 <sup>™</sup>
 <sup>™</sup>
 <sup>™</sup>
 <sup>™</sup>
 <sup>™</sup>
 <sup>™</sup>
 <sup>™</sup>
 <sup>™</sup>
 <sup>™</sup>
 <sup>™</sup>
 <sup>™</sup>
 <sup>™</sup>
 <sup>™</sup>
 <sup>™</sup>
 <sup>™</sup>
 <sup>™</sup>
 <sup>™</sup>
 <sup>™</sup>
 <sup>™</sup>
 <sup>™</sup>
 <sup>™</sup>
 <sup>™</sup>
 <sup>™</sup>
 <sup>™</sup>
 <sup>™</sup>
 <sup>™</sup>
 <sup>™</sup>
 <sup>™</sup>
 <sup>™</sup>
 <sup>™</sup>
 <sup>™</sup>
 <sup>™</sup>
 <sup>™</sup>
 <sup>™</sup>
 <sup>™</sup>

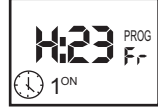

 Кнопками "⊞" или "⊟" устанавливаем значение минут (05). Нажимаем "ОК".

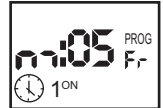

4.8. Кнопками "⊞" или "⊟" устанавливаем дату отключения нагрузки (11). Нажимаем "ОК". Далее переходим к времени отключения. Месяц в нашем случае устанавливать не надо, т.к. программа одинакова для всех месяцев в году (см. пункт 4.3.)

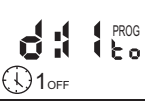

4.9. Кнопками "⊞' или "⊟' устанавливаем значение часов (07). Нажимаем "ОК".

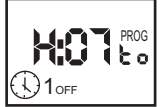

 Кнопками "⊞" или "⊟" устанавливаем значение минут(30). Нажимаем "ОК".

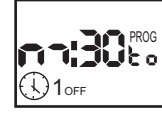

4.11. Если надо установить еще одну программу, кнопками "⊞" или "⊟" выбираем следующую ячейку и далее повторяем пункты 4.1. - 4.10.